## Petit mode d'emploi pour créer son compte Discord et accéder au site :

Une fois que vous aurez cliqué sur le lien : <u>https://discord.gg/REEzKDW</u>

, il vous faudra créer votre compte. Cette fenêtre apparaîtra,

- saisissez un nom d'utilisateur, celui-ci sera visible par tous les membres de la plate-forme.
- · Cochez la case « lu et accepté »
- et cliquez sur continuer.

| <u></u>                                                                                        |
|------------------------------------------------------------------------------------------------|
| Thierry N t'a invité(e) à rejoindre                                                            |
| 📖 Le Local                                                                                     |
| • 4 en ligne • 17 membres                                                                      |
|                                                                                                |
| NOM D'UTILISATEUR                                                                              |
| john doo                                                                                       |
| In la et accepti les Conditions d'Utilisation et la Politique de Confidentialité<br>de Discord |
| Continuer                                                                                      |
| Tu as déjà un compte ?                                                                         |
|                                                                                                |

- Tapez une adresse email dans la boite de dialogue EMAIL
- et donner un mot de passe dans la boite MOT DE PASSE

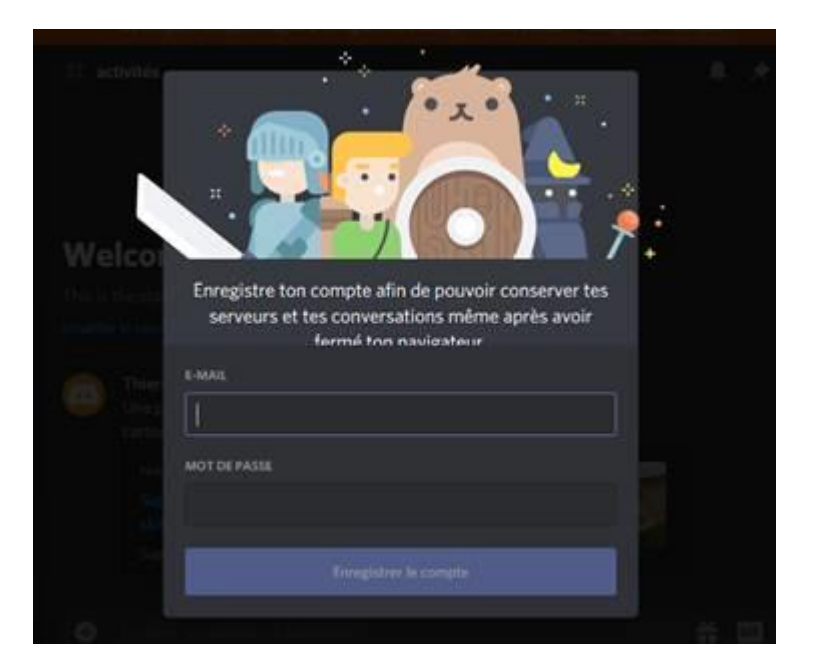

- Le compte devra être accepté,
- une confirmation vous sera envoyée par mail

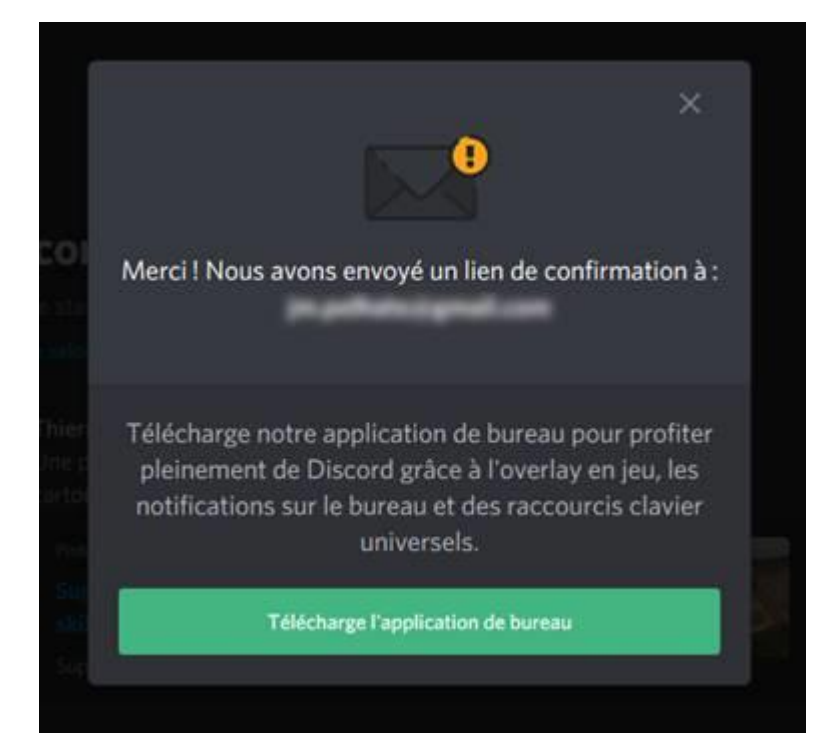

| Hey Jear                                     | ımi,                                                                                                    |
|----------------------------------------------|----------------------------------------------------------------------------------------------------|
| Merci d'avo<br>juste besoir<br>pour vérifiei | r créé un compte Discord I Avant de commencer, nous avons<br>i de confirmer qu'il s'agit bien de toi. Clique sur le lien cl-dessour<br>r ton adresse e-mail : |
|                                              | Vénfier l'adresse e-mail                                                                                                    |

En cliquant sur télécharger vous pourrez installer l'application DISCORD sur votre ordinateur ou votre téléphone portable

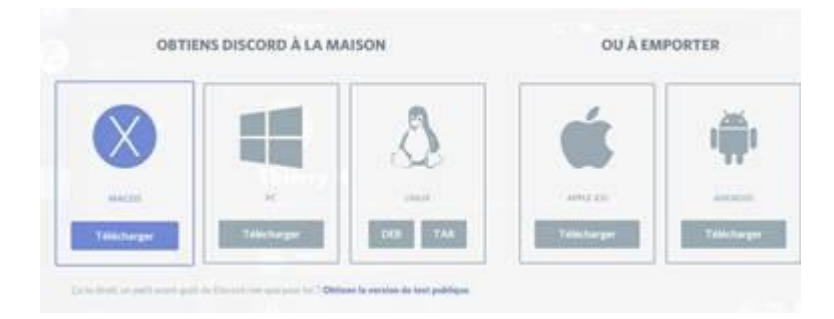

## Pour vous connecter, acceptez l'invitation

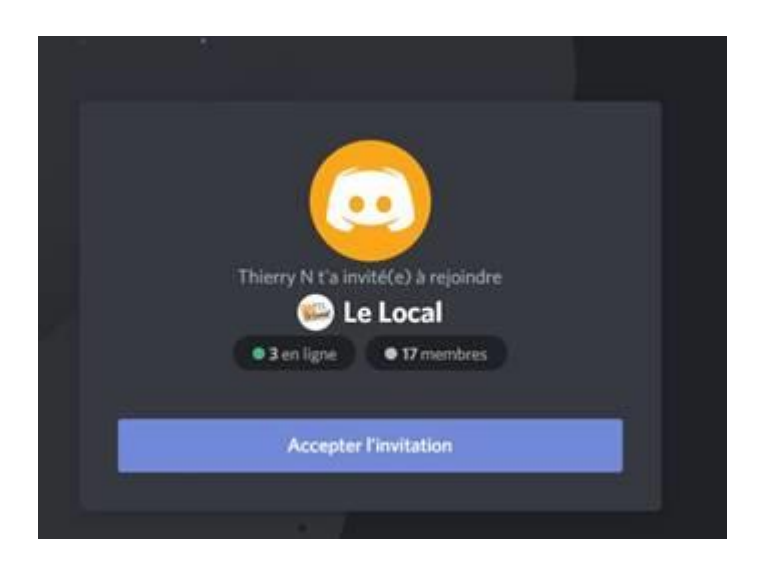

Quand vous serez dans l'espace du Local :

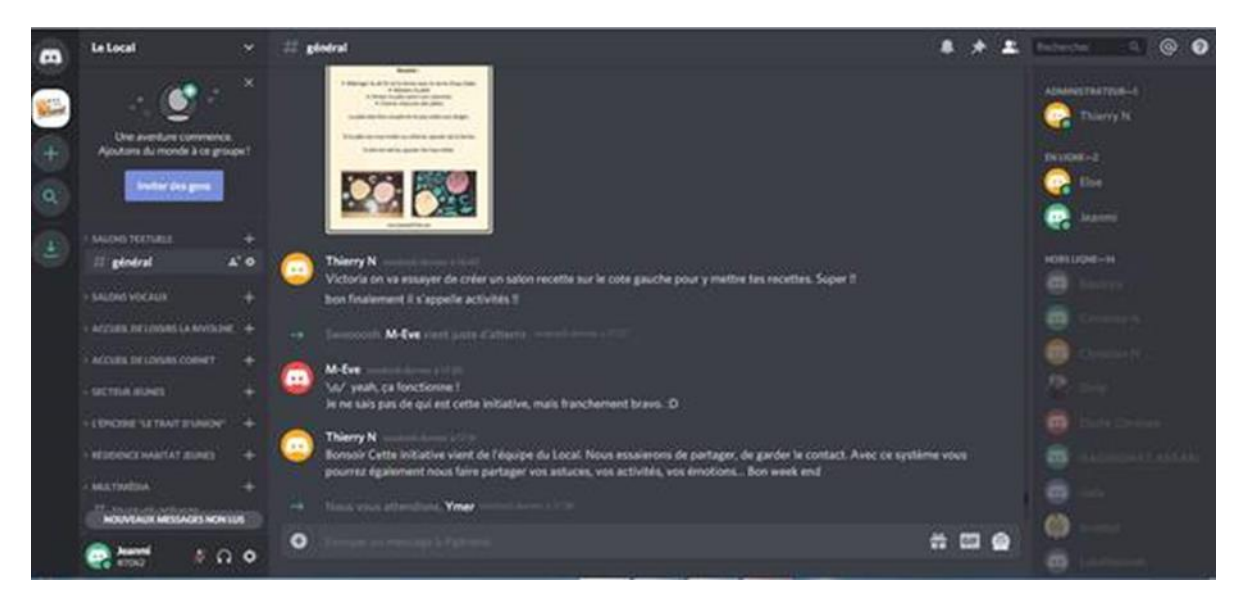

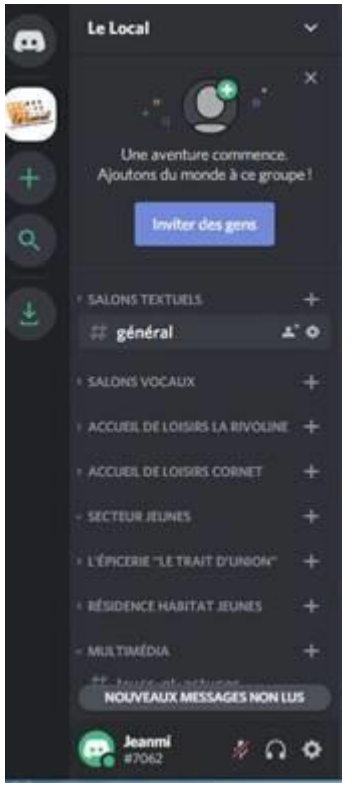

## vous trouverez sur votre gauche plusieurs catégories :

- Accueil de Loisirs La Rivoline
- Accueil de Loisirs Cornet
  - Secteur Jeunes
  - L'épicerie « Le Trait d'union »
  - Résidence Habitat Jeunes
  - Multimédia
  - Culture

•

Chacune de ces catégories comprends plusieurs « salons»

• Vous pourrez les consulter, réagir ou même proposer vos propres trucs, astuces, photos ou autres.

• Vous pourrez aussi y déposer vos questionnements.

Un Tutoriel plus complet en cliquant sur le lien suivant – Comment bien débuter avec Discord, l'outil gratuit de messagerie